# FICHE RÉSUMÉE MONTAGE PHOTOS ET RETOUCHE SUR SMARTPHONE ET TABLETTE

### I) Prises en main de l'outil

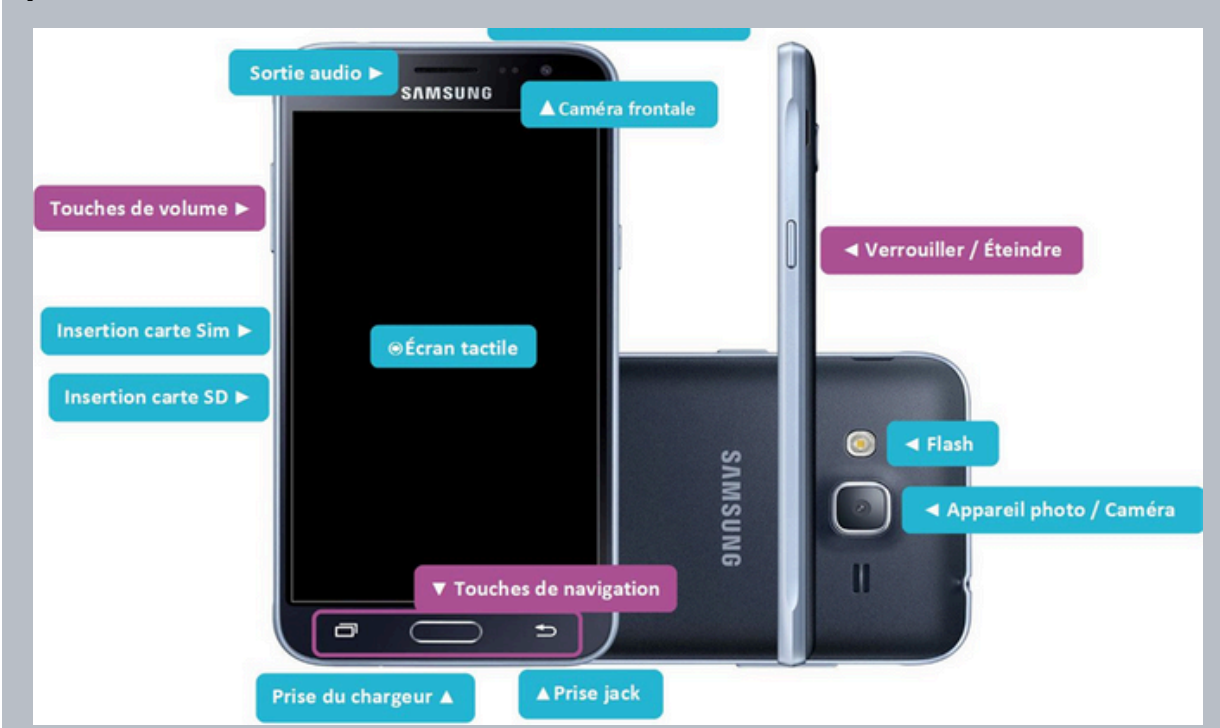

#### Les boutons de navigation

06.07.71.87.83

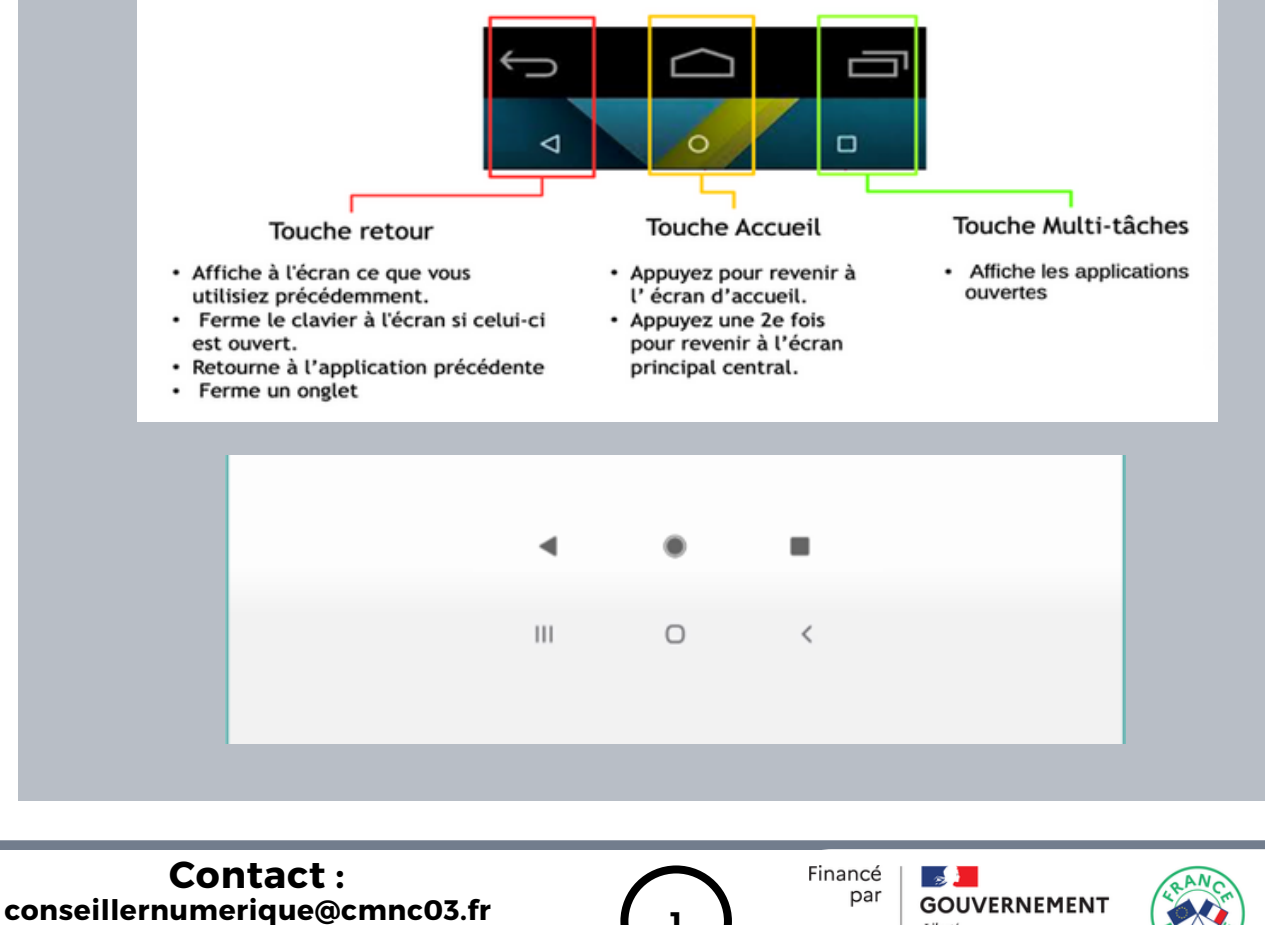

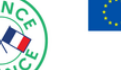

Liberté Égalité Fraternité

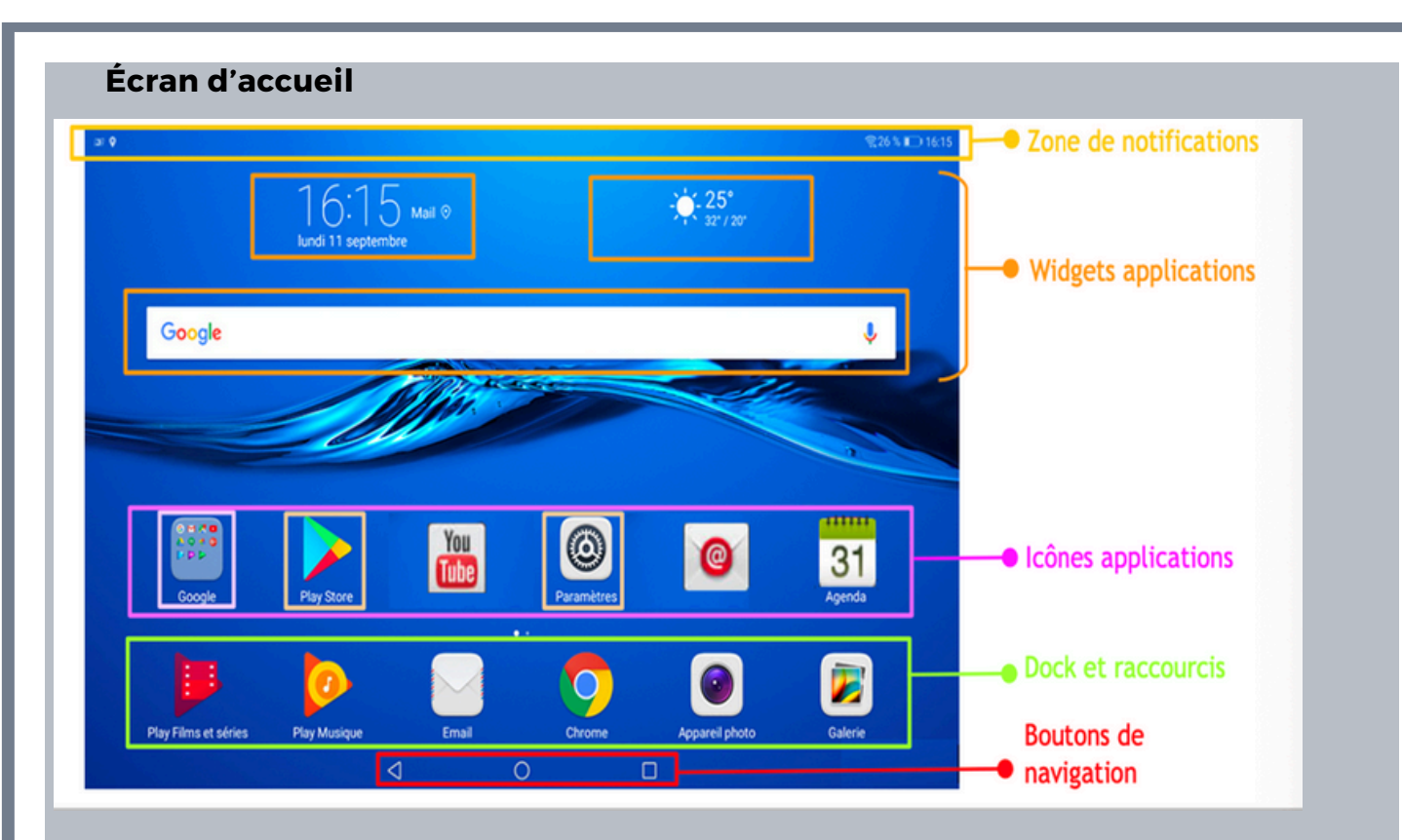

Accéder aux tiroirs d'applications (pour certains smartphones sous Android)

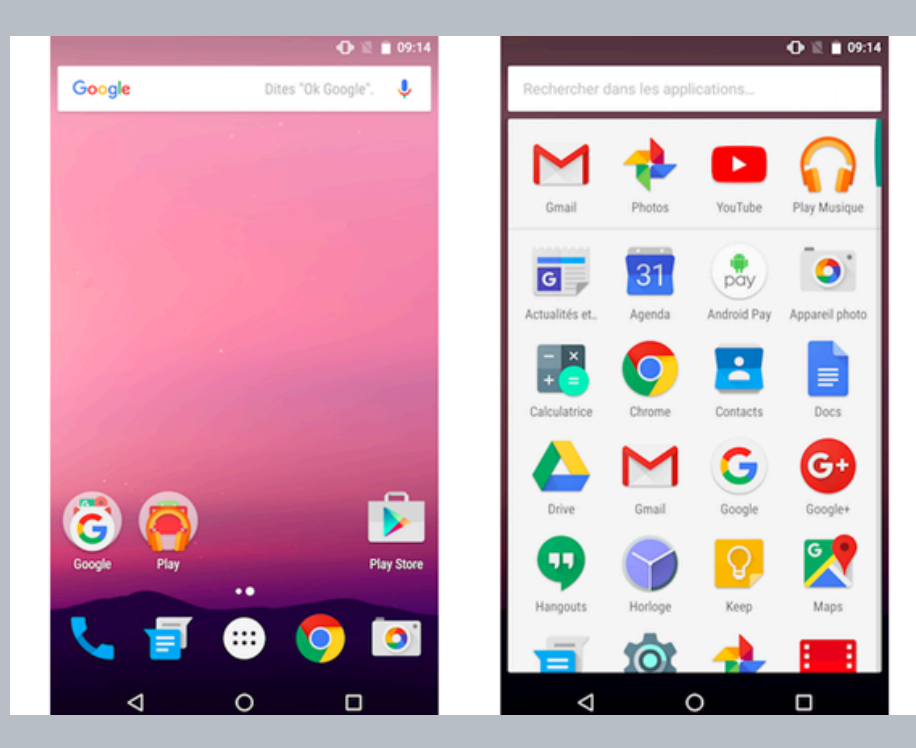

Le tiroir d'applications permet d'accéder à l'ensemble de vos applications. Pour ce faire balayez simplement votre doigt vers le haut

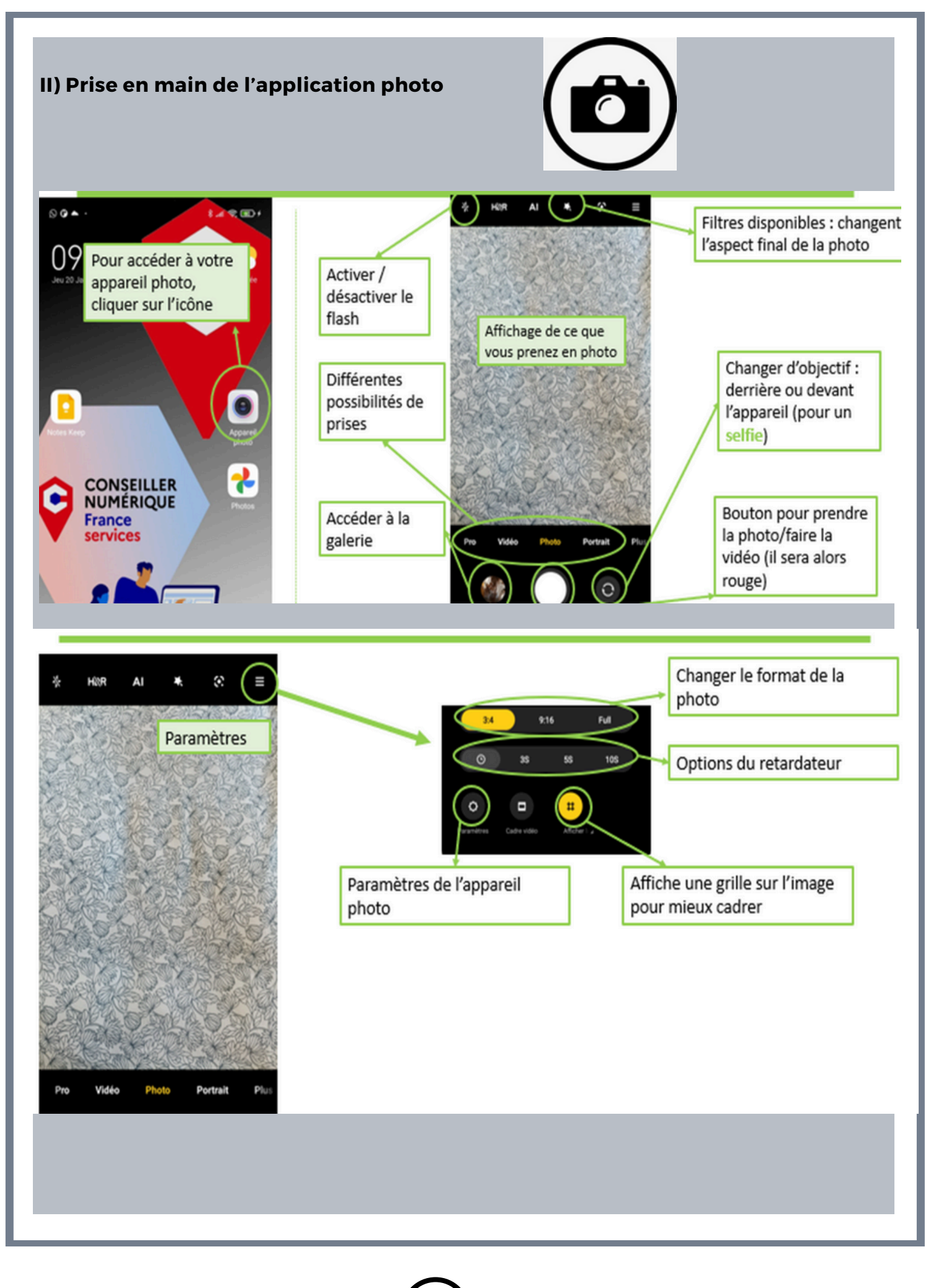

# III. Différents Prise de vue

#### A) Les différents modes de l'application

Selon le smartphone, il y aura plus ou moins de possibilités de modes photos.

#### Le flash

L'icône, en forme de petit éclair, est un dispositif d'éclairage produisant une lumière intense pendant un très court laps de temps trois positions sont proposées :

•Automatique : le flash se déclenche uniquement si votre smartphone détecte qu'il n'y a pas assez de lumière.

•Activé : le flash se déclenche à chaque fois, quelles que soient les conditions lumineuses.

·Désactivé : le flash ne se déclenche jamais.

#### HDR

HDR signifie "High Dynamic Range", soit "Large plage de dynamique" en français. Ce mode est idéal pour les scènes très contrastées, où une partie de l'image est très lumineuse et l'autre est très sombre. Comme pour le flash, trois positions sont proposées :

•Automatique : l'appareil détermine lui-même si la capture en HDR est nécessaire.

 Activé : toutes les photos sont prises en HDR (ce qui prend plus de place dans l'espace mémoire).
 Désactivé : aucune photo n'est prise en HDR.

#### Icône de l'horloge

•L'icône de l'horloge représente le retardateur. Vous pouvez l'utiliser pour prendre des photos à la fin du délai sélectionné après avoir appuyé sur le bouton de l'obturateur. Tapez sur l'icône et sélectionnez un délai de 2, 5 ou 10 secondes. Pour désactiver la minuterie, tapez sur la première icône sous l'icône Horloge.

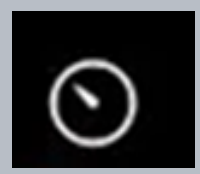

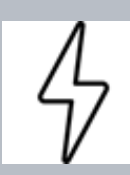

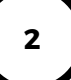

Ces icônes représentent le niveau de zoom. Appuyez longuement sur l'une d'entre elles pour affiner le niveau de zoom.

Vous pouvez également zoomer avec une gestuelle Pour effectuer un zoom arrière écarter deux doigts sur l'écran pour effectuer un zoom arrière

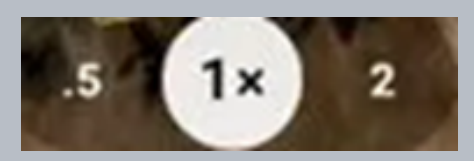

ou de les rapprocher pour effectuer un zoom avant.

# Le mode panoramique

Le mode panorama permet de capturer des photos incroyables en réunissant plusieurs images en une seule. Cette technique crée des compositions impressionnantes, idéales pour immortaliser des paysages vastes ou des événements spéciaux.

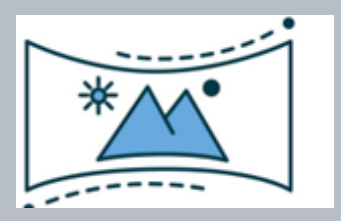

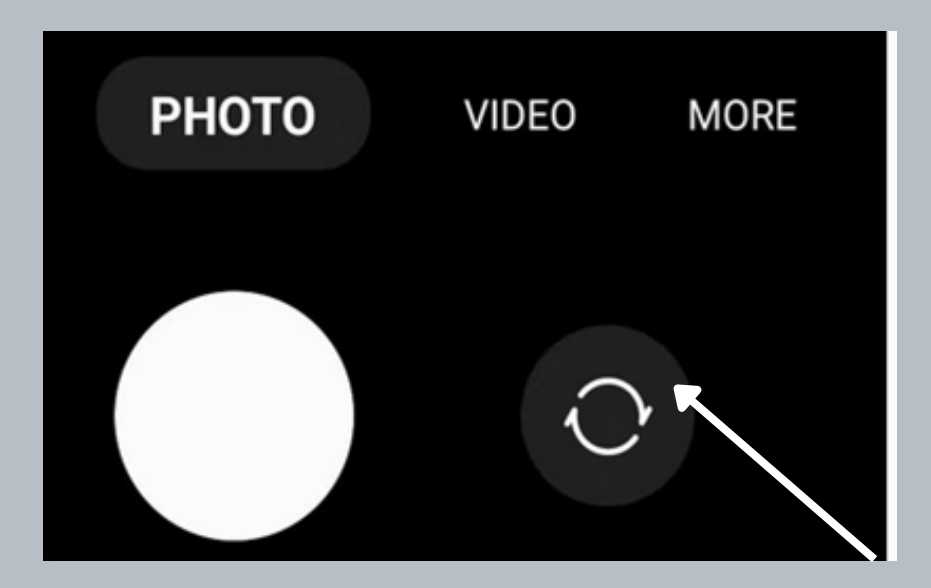

**Un selfie** 

est la photo qu'on prend de soi-même et qui est réalisée à partir d'un appareil photo numérique, Conseil 1)Utilisez l'option de minuterie pour retarder l'obturateur. 2)Trouvez un bon angle 3)Tenez votre smartphone à deux mains pour une meilleurs stabilité

# **B)** Les angles

# Plongée

La photographie en plongée consiste à photographier un sujet en orientant la prise de vue du haut vers le bas. Techniquement, le photographe placera son appareil photo plus haut que le sujet et fera plus ou moins varier l'inclinaison de l'appareil photo.

### **Contre-Plongée**

Contrairement à la précédente, la technique de la contre-plongée consiste à prendre une photo du bas vers le haut. Le sujet se trouve donc en hauteur par rapport à l'appareil photo. Cette fois-ci, c'est le sujet qui domine la scène.

# c) Les plans

#### **Gros plan :**

le gros plan consiste à photographier une seule partie d'un modèle : gros plan sur le visage, très gros plan sur les yeux...,

# Plan général

cadre le décor entier d'un paysage en prenant en compte les détails environnants.

Explorez et organisez vos divers clichés dans l'application galerie d'images.

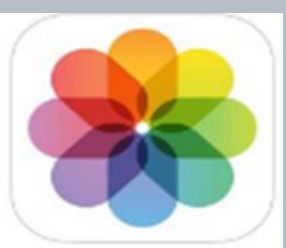

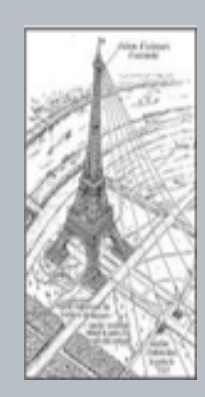

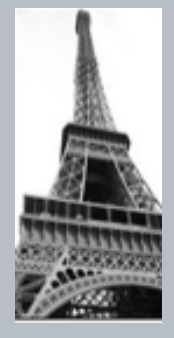

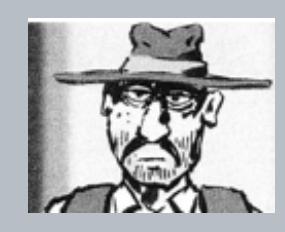

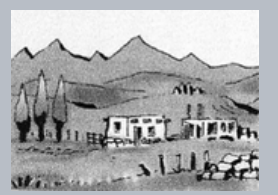

Ou en passant directement par l'icône galerie sur l'application photo.

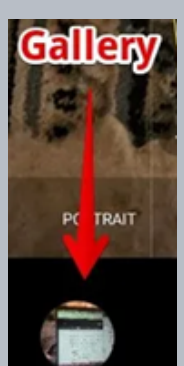

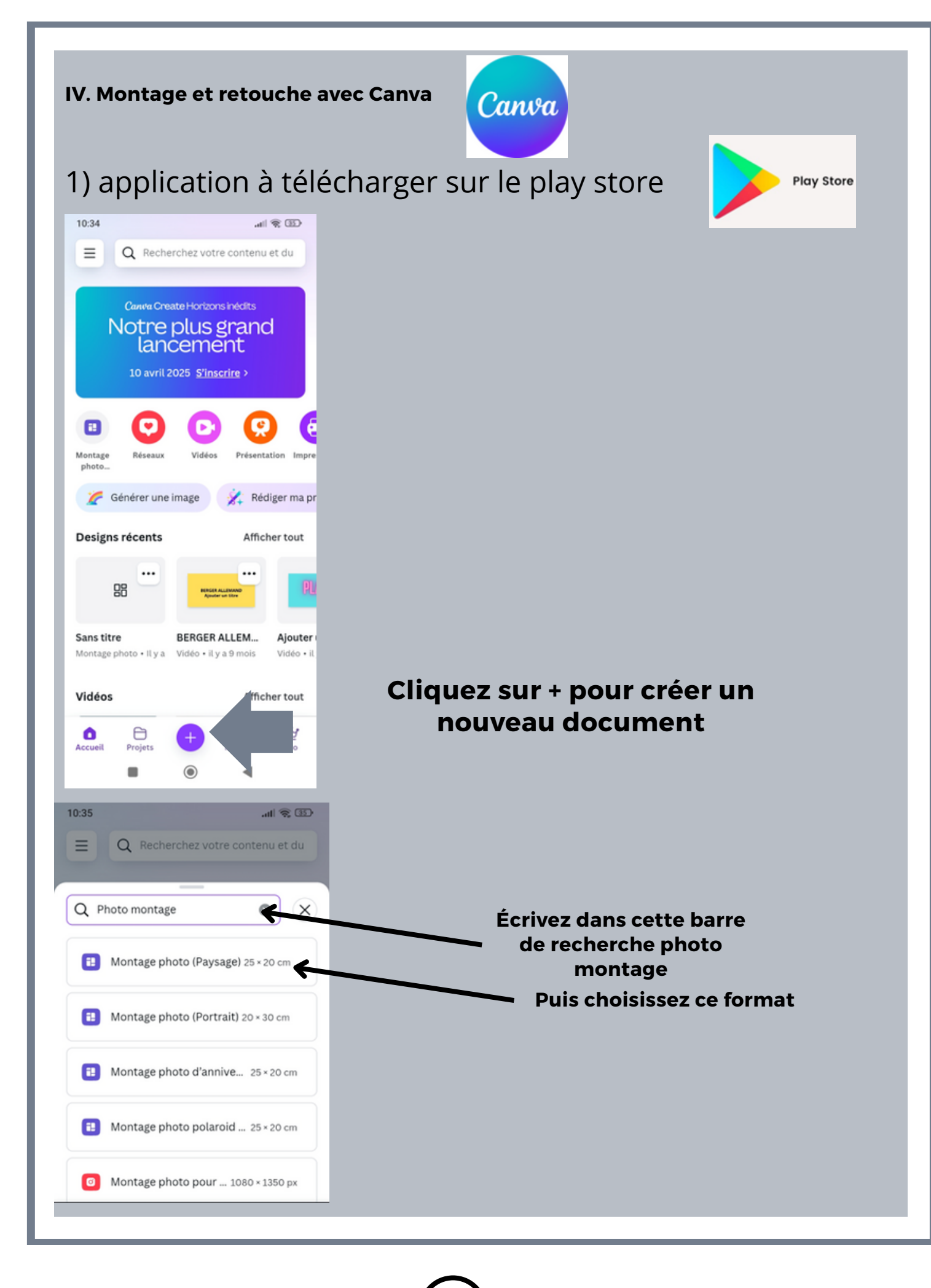

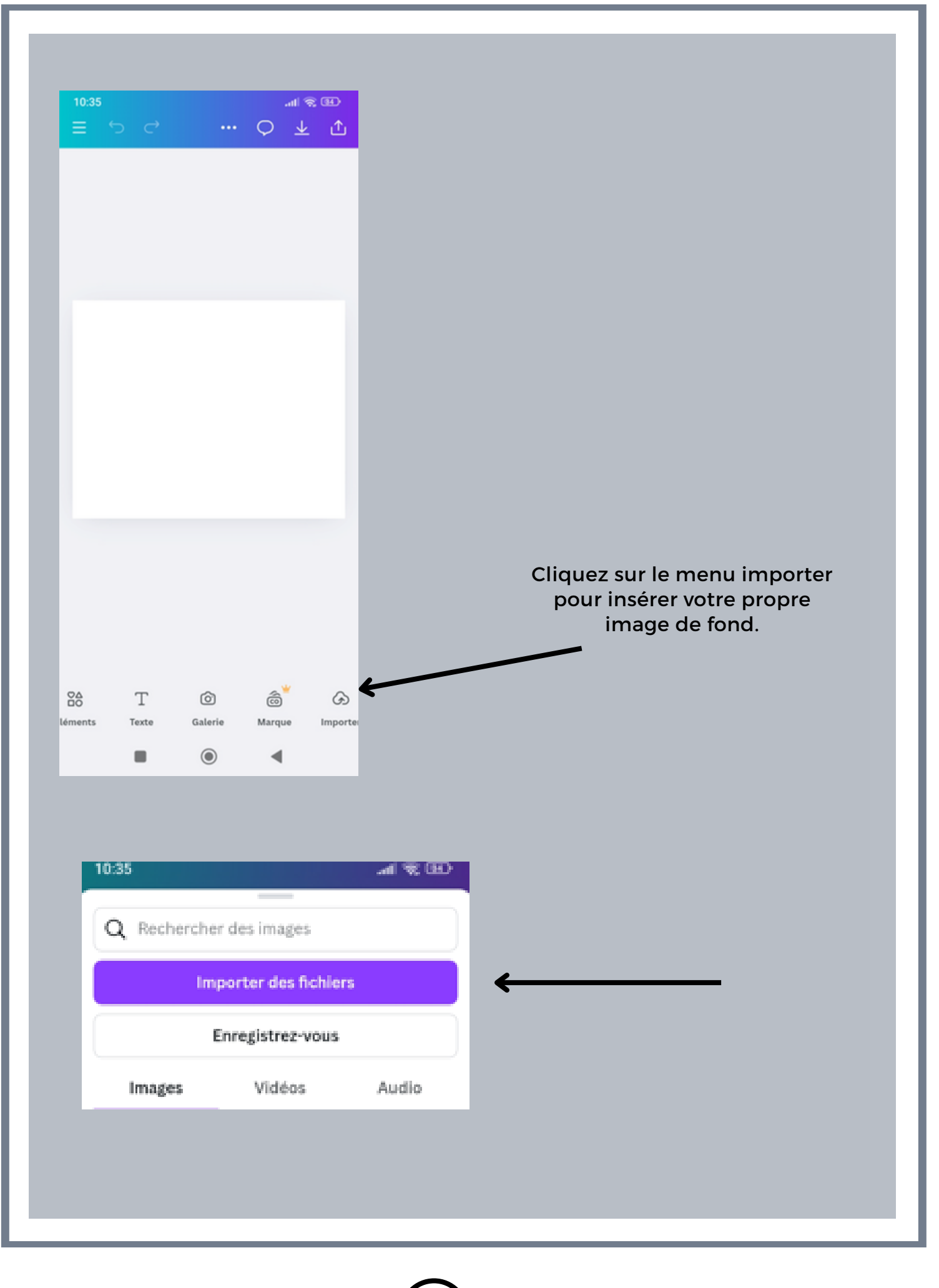

| t #   Remplacer Ajuster   Effacer t'arr. pl. Stud   Cliquez sur le menu ajuster pour donner un effet à votre photo   Réinitialiser Ajuster   Sélectionnez la zone   Tout t   Clic Premier plan                                                                                                    |                  |                |                |                |        |
|----------------------------------------------------------------------------------------------------|------------------|----------------|----------------|----------------|--------|
| Diff                                                                                                    |                  |                |                |                | érents |
| omatiqueme                                                                                                    | Température      | 7              | paramètres     |                |        |
| paramètres choisi de donner plusieurs<br>effets à vos photos<br>Paramètres Températ Teinte Saturation                                                                                                    |                  |                |                |                |        |
|                                                                                                    | Effet            | ures           |                |                |        |
|                                                                                                    | Noir et<br>blanc | Milieu<br>0    | Milieu<br>0    | Gauche<br>-100 |        |
|                                                                                                    | Froid            | Gauche<br>-100 | Gauche<br>-100 | Milieu<br>0    |        |
|                                                                                                    | Chaud            | Droite<br>100  | Droite<br>100  | Milieu<br>0    |        |
|                                                                                                    | Vieux            | Droite<br>100  | Droite<br>100  | Gauche<br>-100 |        |
| Image: Studio magique     Image: Studio magique     Image: Studio magique <th< td=""></th<> |                  |                |                |                |        |

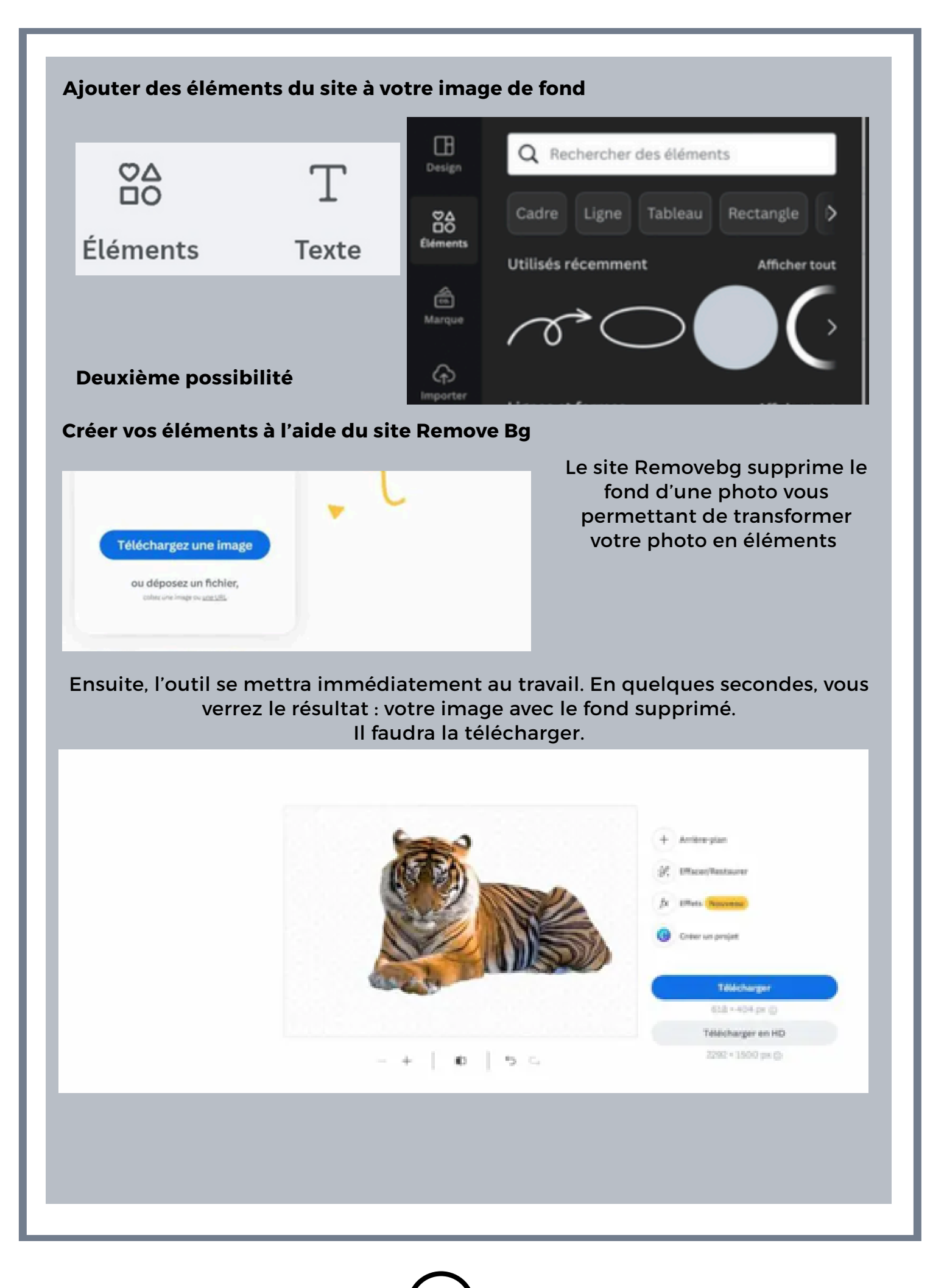

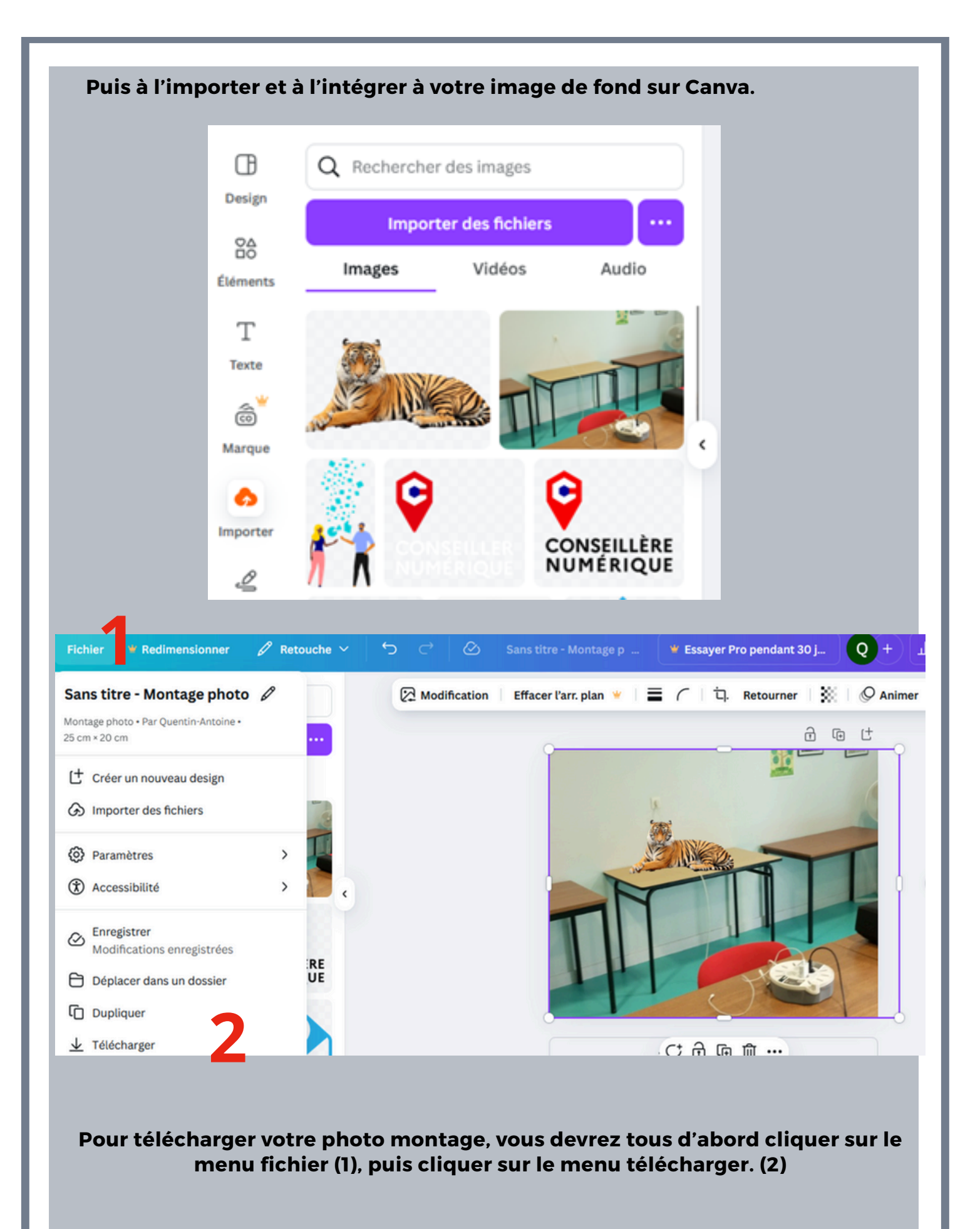